## 成績輸入系統操作手冊:

| 一、登入-本校校務行政系統/輸                                 | 入帳號密碼                                                                                 |                                           |  |  |  |  |  |  |  |  |
|-------------------------------------------------|---------------------------------------------------------------------------------------|-------------------------------------------|--|--|--|--|--|--|--|--|
| 🏉 國立澎湖科技大學 校務行政資訊系統 - Windows Internet Explored | r 🗧                                                                                   |                                           |  |  |  |  |  |  |  |  |
| 💽 🕞 🗢 👔 http://es1 npu.edu.tw/npu/index.html    | 💌 🗟 🗲 🔯 Live Search                                                                   | P -                                       |  |  |  |  |  |  |  |  |
| 檔案(E) 編輯(E) 檢視(V) 我的最愛(A) 工具(I) 說明(H)           |                                                                                       |                                           |  |  |  |  |  |  |  |  |
| 🚖 我的最愛 🛛 😭 🏹 Yahoo奇摩新聞 🚺 Yahoo奇摩 (2) 🚺 Yahoo奇磨  | 學 🙋 MOICA內政部憑證管理中心 🔮 101年國中基本學力測驗試 🏉 建議的網站 👻 🖻 自訂連結                                   | »                                         |  |  |  |  |  |  |  |  |
| 🥖 國立澎湖科技大學 校務行政資訊系統                             | 🟠 • 🔝 - 🖃 🖶 • 網頁 🕑 • 安全性 🕲 • 🛛                                                        | 40、10、10、10、10、10、10、10、10、10、10、10、10、10 |  |  |  |  |  |  |  |  |
| 國立澎湖科技大學<br>National Penghu University          |                                                                                       |                                           |  |  |  |  |  |  |  |  |
|                                                 |                                                                                       | ^                                         |  |  |  |  |  |  |  |  |
| 歡迎使用                                            | 校務行政資訊系統(AS1)                                                                         |                                           |  |  |  |  |  |  |  |  |
|                                                 | NPU                                                                                   |                                           |  |  |  |  |  |  |  |  |
| 福定                                              | 送出                                                                                    |                                           |  |  |  |  |  |  |  |  |
|                                                 | —————————————————————————————————————                                                 |                                           |  |  |  |  |  |  |  |  |
|                                                 | ◆選課期間請注意下列事項◆                                                                         |                                           |  |  |  |  |  |  |  |  |
| ◆請勿同時開啓多個呢<br>◆登入選課系統後,如<br>◆如不慎直接將硬鹵關          | 見窗登入灌課系統,一個號號只允許開啓一個碼窗登入。<br>U要難開系統,請按右上角的"登出" 鈕後,再開閉硯窗。<br>I問這款不能重覆登入,需精後1分鐘後才能再次登入。 |                                           |  |  |  |  |  |  |  |  |
|                                                 | 校務系統說明                                                                                |                                           |  |  |  |  |  |  |  |  |
| 1.校務系統目前有支援                                     | そ 微軟IE、 FireFox、 chrome 瀏覽器                                                           | ~                                         |  |  |  |  |  |  |  |  |
| 完成                                              |                                                                                       | 🔍 100% 🔹 🛒                                |  |  |  |  |  |  |  |  |

## 二、點選-**登錄**

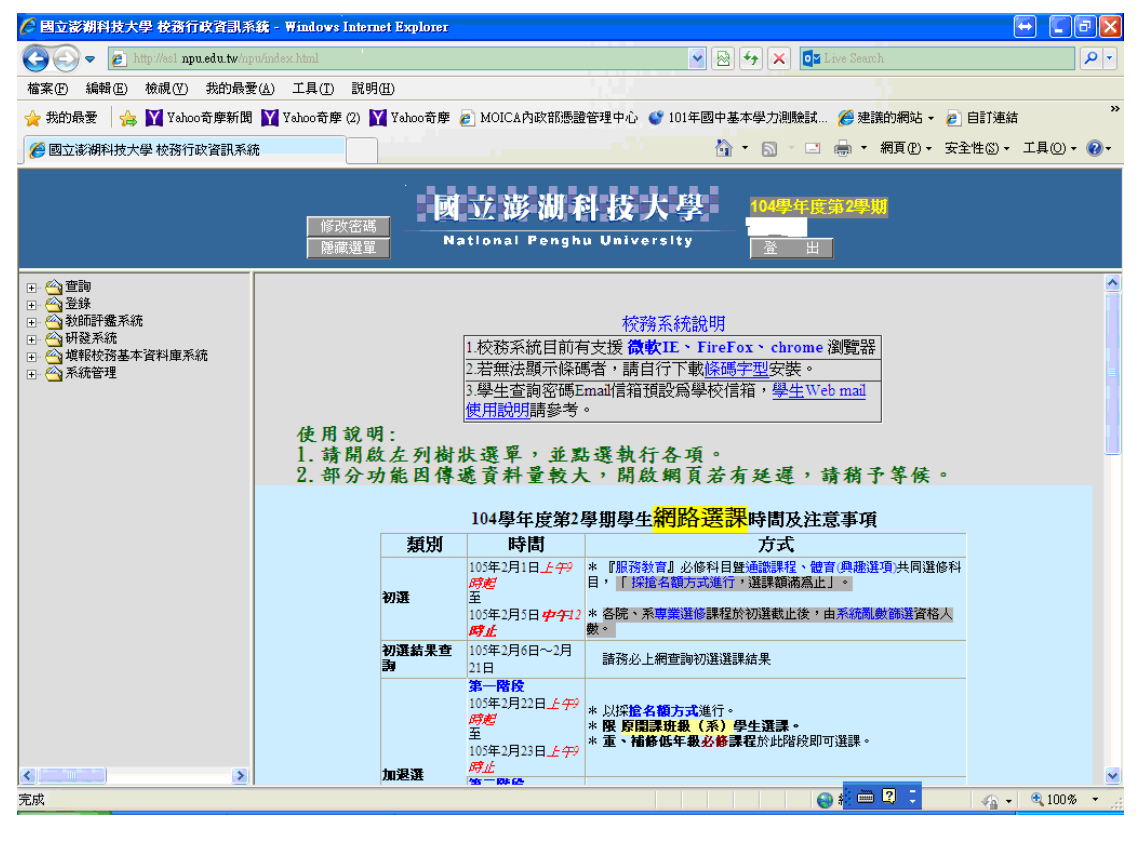

## 三、點選**-成績輸入作業**

## \*請點選頁面左邊課程,再點選欲輸入成績時段(平時/期中/學期),即可於 頁面輸入成績。

| 🤌 國立澎湖科技大學 核務行政資訊系統 - Windows Internet Explorer 🛛 💀 💽 💽 🔀                                                                                              |                                                                                                    |    |        |         |       |          |                  |         |                  |                  |            |       |
|----------------------------------------------------------------------------------------------------|----------------------------------------------------------------------------------------------------|----|--------|---------|-------|----------|------------------|---------|------------------|------------------|------------|-------|
| 🚱 🗢 🙋 http://es1 npu.edu.tw/np                                                                                                    | 🗢 👩 http://ssi npu.edu.tw/npu/index.html                                                                                                    |    |        |         |       |          |                  |         | <b>ب</b>         |                  |            |       |
| 檔案(F) 編輯(E) 檢視(Y) 我的最愛                                                                                                    | ?( <u>A</u> ) 工具( <u>T</u> ) 説明( <u>H</u> )                                                                                                    |    |        |         |       |          |                  |         |                  |                  |            |       |
| 👷 我的最愛 👍 💟 Yahoo奇摩新聞 💟 Yahoo奇摩 (2) 💟 Yahoo奇摩 🙋 MOICLA內政部應識管理中心 🔮 101年國中基本學力測驗試 🏉 建議的網站 🗸 🖉 自訂連結 🧮                                                      |                                                                                                    |    |        |         |       |          |                  |         |                  |                  |            |       |
| 🏉 國立澎湖科技大學 校務行政資訊系統                                                                                                    | fi                                                                                                    |    |        |         |       | 🟠 ·      | • 🔊 - 🖻          | i 🖶 • # | 頁孾→ 安            | 全性(3) ▼ 〔        | I.具(0) -   | • 🕢 • |
|                                                                                                    |                                                                                                    |    |        |         |       |          |                  |         |                  |                  |            |       |
| 田· 🗀 查詢<br>□- 🗠 登錄                                                                                                    |                                                                                                    | 10 | 象上成績   | 登錄      | 系統    | <u>.</u> |                  |         |                  |                  |            | â     |
| <ul> <li>● 教務登録作業</li> <li>● 教師個人通訳資料維護</li> <li>● 教師個人通訳資料維護</li> <li>● 課程大綱輸入作業</li> <li>● 救師間代補作業</li> <li>● 成額輸入作業(開成中)</li> </ul>                 | 度         班級         介目:         介細:01         人数:29           104.第二學期-日四技         回參議書書師至少每20分鐘存檔一次:以激致因時間逾時而存檔無效。         ○           0         ●         ●         ●         ●         ●         ●         ●         ●         ●         ●         ●         ●         ●         ●         ●         ●         ●         ●         ●         ●         ●         ●         ●         ●         ●         ●         ●         ●         ●         ●         ●         ●         ●         ●         ●         ●         ●         ●         ●         ●         ●         ●         ●         ●         ●         ●         ●         ●         ●         ●         ●         ●         ●         ●         ●         ●         ●         ●         ●         ●         ●         ●         ●         ●         ●         ●         ●         ●         ●         ●         ●         ●         ●         ●         ●         ●         ●         ●         ●         ●         ●         ●         ●         ●         ●         ●         ●         ●         ●         ●         ●         ●         ● |    |        |         |       |          |                  |         |                  |                  |            |       |
| ◎ 輔導記錄維護作業                                                                                                    | <ul> <li>         ・         ・         ・</li></ul>                                                                                                    |    | 平時考    | 次數: 10岁 | र 🛩   | 計算方式     | ;: 依次數平          | 均 💙     |                  |                  |            |       |
| <ul> <li>○○学務登録作業</li> <li>○学生毎日缺痩登録</li> <li>○ 導出板段作業</li> <li>○ 導師強約或訪談紀錄</li> <li>○学生寅長報素紀錄表</li> <li>○学生寅長校外學生訪視記</li> <li>○ 導師輪轉系統資核作業</li> </ul> | ○學期成績                                                                                                    | 序號 | 學生班級   | 學號      | 姓名    | 平時1      | 平時2              | 平時3     | 平時4              | 平時5              | 뀩          |       |
|                                                                                                    | ○成績遞送單                                                                                                    |    |        |         |       | 0 %      | 0 <mark>%</mark> | 0 %     | 0 <mark>%</mark> | 0 <mark>%</mark> | , <u> </u> |       |
|                                                                                                    | 0学習成双分析<br>104-第二學期-日四技                                                                                                    | 1  |        | 110'    | i i   |          |                  |         |                  |                  |            |       |
|                                                                                                    | 2                                                                                                    | 2  |        | 110     | I     |          |                  |         |                  |                  |            |       |
| 田 小 一 一 一 一 一 一 一 一 一 一 一 一 一 一 一 一                                                                                                    | 。<br>104.第二祭期,日四枝                                                                                                    | 3  | 日四技 一甲 | 110     |       |          |                  |         |                  |                  |            |       |
| <ul> <li>□ ▲ 填報校務基本資料庫系統</li> <li>□ ▲ 系統管理</li> <li>4</li> </ul>                                                                                       | 3                                                                                                    | 4  | 日四技 一甲 | 110.    |       |          |                  |         |                  |                  |            |       |
|                                                                                                    | 104-第二學期-日四技                                                                                                    | 5  | 日四方 一甲 | 110     | _     |          |                  |         |                  |                  |            |       |
|                                                                                                    | 4 觀光休閒専題研究                                                                                                    | 6  | 日四技 一甲 | 110     |       |          |                  |         |                  |                  |            |       |
|                                                                                                    | (一)-01<br>104.第二學期.進四技                                                                                                    | 7  | 日四技 一甲 | 110     |       |          |                  |         |                  |                  |            |       |
|                                                                                                    | 5 觀休系一甲                                                                                                    | 8  | 日四技 一甲 | 110     |       |          |                  |         |                  |                  |            |       |
|                                                                                                    | 。.<br>104-第二學期-進四 :                                                                                                    | 9  |        | 110     |       |          |                  |         |                  |                  |            |       |
|                                                                                                    | 6 觀休系二甲                                                                                                    | 10 | 日四預 -甲 | 110     | · · · |          | <u> </u>         |         | 21 -             |                  |            |       |
|                                                                                                    |                                                                                                    |    |        |         |       |          |                  |         |                  |                  |            | •     |